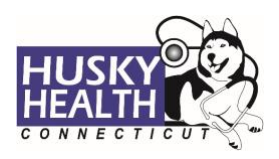

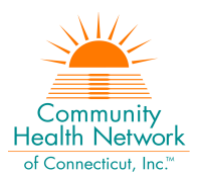

# Table of Contents

| Quick Reference                                               | 2  |
|---------------------------------------------------------------|----|
| Authorization Request Steps                                   | 3  |
| Option to Save as Draft                                       | 5  |
| View and Print Authorization Number and Authorization Summary | 6  |
| View and Print Determination Letters                          | 6  |
| Attach Additional Information                                 | 7  |
| Cancel a Pending Authorization Request                        | 8  |
| Important Information                                         | 9  |
| Therapy Services - Authorization Request Entry Example        | 10 |
| Chiropractic Services - Authorization Request Entry Example   | 11 |

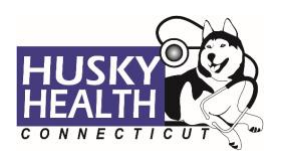

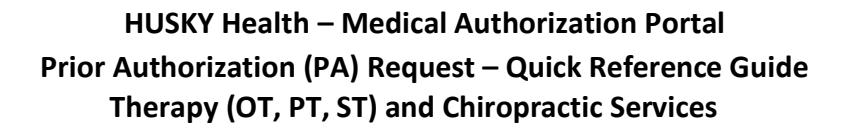

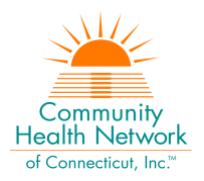

## **OUTPATIENT THERAPY AND CHIROPRACTIC SERVICES – Quick Reference**

| Field                         | Selection                                                                             |
|-------------------------------|---------------------------------------------------------------------------------------|
| Eligibility                   | Click on the radio button next to eligibility information                             |
| Authorization Type            | OT Outpatient                                                                         |
|                               | PT Outpatient                                                                         |
|                               | ST Outpatient                                                                         |
|                               | Chiropractic Services                                                                 |
| Auth Priority                 | Initial or Reauthorization                                                            |
|                               | Provider Details                                                                      |
| Referred by Provider          | Search for the referring provider and select the correct provider*                    |
|                               | Enter phone and fax number                                                            |
| Servicing Provider            | Select "CMAP ID" from the dropdown selection and enter the billing CMAP ID*           |
|                               | Enter phone and fax number                                                            |
|                               | Diagnosis and Service Codes                                                           |
| Treatment Type                | Select Treatment Type                                                                 |
|                               | 1. 2 <sup>nd</sup> Evaluation or greater: use for second evaluation or greater during |
|                               | the calendar year for therapy services                                                |
|                               | 2. 1 <sup>st</sup> Evaluation: use for first evaluation for therapy services          |
|                               | 3. Treatment Only: use for all other services                                         |
| Diagnosis Code                | Enter ICD-10 diagnosis code(s)*                                                       |
| Procedure Description         | Type the appropriate custom code or revenue code for the service                      |
|                               | Independent Therapy Provider:                                                         |
|                               |                                                                                       |
|                               |                                                                                       |
|                               | SI: INSTR                                                                             |
|                               | • Renab Clinics:                                                                      |
|                               |                                                                                       |
|                               |                                                                                       |
|                               | <ul> <li>Hospital outpatient setting: type the revenue code as appropriate</li> </ul> |
|                               | <ul> <li>Chiropractic: type appropriate code as per fee schedule</li> </ul>           |
| Procedure Code                | Auto-populated from description selection                                             |
| From Date                     | Start date                                                                            |
| To Date                       | End date (not to exceed 90 days)                                                      |
| Unit Type                     | Visits (for hospitals) or Units (independent providers and rehab clinics)             |
| Reg.                          | Number of visits/units requested                                                      |
| Visits - Frequency/Hours      | Select as appropriate:                                                                |
|                               | • 1 per week (use this for evaluations)                                               |
|                               | • 2 per week                                                                          |
|                               | • 3 or more per week                                                                  |
|                               | Notes & Attachments                                                                   |
| Enter any notes or pertinent  |                                                                                       |
| Attach all clinical documents | needed to determine medical necessity (i.e., physician's notes)                       |
|                               | InterQual®                                                                            |
| System will launch InterQual® | (IQ) evidence-based criteria if appropriate, or will pend for medical necessity       |
| review                        |                                                                                       |
|                               |                                                                                       |

\*Use the "down arrow" on keyboard to select

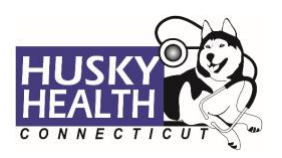

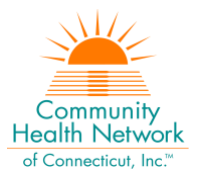

## **Authorization Request Steps**

- 1. Log in:
  - a. Users MUST log in with the correct billing **CMAP ID** for the provider/vendor they are requesting services, to be able to see authorizations submitted under that provider
- 2. Click on the "Home" tab
- 3. Click on the "Start New Outpatient Request" icon

| Start New Outpatient Request |
|------------------------------|
|                              |

#### 4. Enter the member's Date of Birth and Member ID number, and click on "Find Member"

| * First Name | * Last Name | Date of Birth     MM/DD/YYYY | Member ID  |
|--------------|-------------|------------------------------|------------|
|              |             | Find Mem                     | nber Clear |

#### 5. Select member by clicking on member's box

| Member ID Member ID : H552116771 , Medicaid No :<br>552116771 | First Name Bret       | Last Name N.            | Date of Birth 04/24                              |
|---------------------------------------------------------------|-----------------------|-------------------------|--------------------------------------------------|
| Phone Number 380                                              | Primary Insurance N/A | Secondary Insurance N/A | Address Rocky Second Boulevard<br>MD, 70880-0880 |

#### 6. Eligibility: click on the radio button next to eligibility information

| Eligib | ility                |                                             |
|--------|----------------------|---------------------------------------------|
| 4      | LOB ASO- Medicaid    | Status Active                               |
| 0      | Code 0013            | Start Date 11/1/2016 End Date 12/31/2999    |
|        | Benefit Plan HUSKY A | Coverage Code HUSKY A FOR KIDS UP TO AGE 19 |
|        | Code 1013            | Code <b>3049</b>                            |

#### 7. Authorization Type:

- a. OT Outpatient: use for occupational therapy
- b. PT Outpatient: use for physical therapy
- c. ST Outpatient: use for speech therapy
- d. Chiropractic Services: use for chiropractic services
- 8. Auth Priority: select "Initial" or "Reauthorization" as appropriate
- 9. Provider Details:
  - a. Referred by Provider:
    - i. Search for the referring/ordering provider and select the correct provider\*
    - ii. Enter the referring/ordering provider's phone and fax number

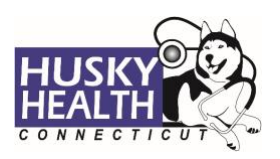

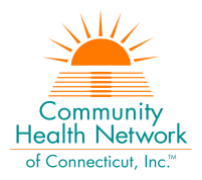

- b. Servicing Provider:
  - i. Select "CMAP ID" option from the dropdown selection
    - i. Enter your billing CMAP ID and select your agency\*
    - ii. Enter servicing/billing provider's phone and fax number

#### 10. Treatment Type:

- a. 2<sup>nd</sup> Evaluation: use for second evaluation for therapy services
- b. 1<sup>st</sup> Evaluation: use for first evaluation for therapy services
- c. *Treatment Only*: use for all other services

#### 11. Diagnosis Code(s):

- a. Type ICD-10 code
- b. Use the "down arrow" to select code
- c. Use the + sign to add codes as needed

#### 12. Procedure Code:

- a. Procedure Description: type the procedure code or appropriate custom code
  - i. Click the "down arrow" key on your keyboard to select. For example:
    - a. Independent Therapy Provider: type the appropriate custom code **PT:** INPTI, INPTR
      - OT: INOTI, INOTR ST: INSTI, INSTR
    - b. Rehab Clinics:
      - PT: RCPTI, RCPTR OT: RCOTI, RCOTR ST: RCSTI, RCSTR
    - c. Hospital outpatient setting: type the appropriate revenue code for therapy services
    - d. Chiropractic: type appropriate code as per fee schedule
- b. Procedure Code: auto-populated based on description selection
  - i. Note: enter only one code per service enter a separate authorization request if asking for multiple services
- c. From Date: enter the start date of service
- d. To Date: enter the end date of service
  - i. End date should not exceed 90 days from start date
- e. Unit Type: select visits or units
- f. Req.: enter the number of units/visits requested
- g. Visits Frequency/Hours: select as appropriate
  - i. 1 per week (use for evaluation requests)
  - ii. 2 per week
  - iii. 3 or more per week

#### Note: Please ignore any additional options under this dropdown selection

\*Use the "down arrow" on keyboard to select

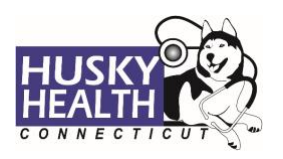

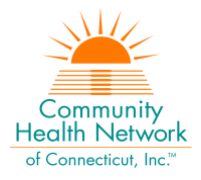

- 13. Click **Next** to proceed with authorization:
  - a. Option to Save as Draft

Please note: the option to **Save as Draft** can be used if the clinical information is not available at the time of the authorization creation.

The authorization will NOT be available to HUSKY Health staff until the user clicks on "Submit" and the InterQual<sup>®</sup> portion is completed, if IQ is available.

All authorizations must be submitted within two business days of the start date of service; the option to **Save as Draft** does not override this requirement.

- i. To retrieve a list of authorizations "saved as draft":
  - 1. Go to the Home tab and scroll down to see Draft Authorizations
  - 2. Click on "Outpatient Drafts"

| Draft Authorizations |                   |
|----------------------|-------------------|
| 0                    | 1 🔅 🗸             |
| lnpatient Drafts     | Dutpatient Drafts |

- 3. Enter Member ID to search
- 4. Reopen the authorization draft by clicking on the "draft" link under Status
  - a. Note: You may click on "Download Results" to export an Excel spreadsheet with all authorizations saved as a draft, if needed

| Draf | t Authorizat | tion List    |             |               |                |                                |        |                        |                          |
|------|--------------|--------------|-------------|---------------|----------------|--------------------------------|--------|------------------------|--------------------------|
|      | Inpatient    | 👼 Outpatient |             |               |                |                                | q      | 🚎 Filters 🔹 Download R | lesults 🔲 Choose Columns |
|      | Draft ID #   | Created Date | Member Name | Plan Type     | Procedure Date | Туре                           | Status | Facility               | Service Provider         |
| 0    | D14TNJV3     | Apr 14, 2022 | D H         | ASO- Medicaid | N/A            | DME (Durable Medical<br>Equip) | Draft  | N/A                    | N/A                      |

#### 14. Complete Required Contact Information

- a. Enter the **referring/ordering provider's phone** and **fax #** (ex: Ph# 999.888.7777 Fax# 999.777.6666)
- b. Enter the referred to (servicing/billing) provider's phone and fax #
- 15. Add Notes and Attachments, then select Submit
  - a. Note: both fields are required to proceed
- 16. InterQual<sup>®</sup> (IQ) Review: System will launch IQ if appropriate, or will pend for medical necessity review according to the appropriate turnaround time:
  - a. Select criteria based on member's condition

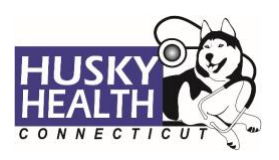

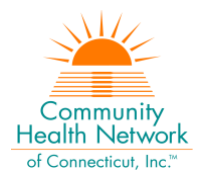

- b. IQ will result in either:
  - i. Criteria Met
  - ii. Criteria Not Met, which will pend for internal review
- c. Refer to system-generated instructions after completing the IQ

#### View and Print Authorization Number and Authorization Summary

The option to view and print the authorization summary is available immediately after submitting a request. An informational message shows the authorization reference number and link to print the authorization summary.

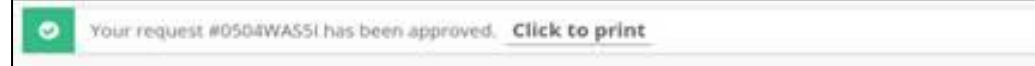

- 1. Scroll down to view the authorization details
- 2. To view the Authorization Number (KG#), scroll down to the procedure codes section and refer to the *Alternate Service ID*

| ocedure Codes                          |                                                            |                      | •                               |
|----------------------------------------|------------------------------------------------------------|----------------------|---------------------------------|
| Procedure Code 0006U                   | Primary Procedure                                          |                      | Alternate Service ID KG00001802 |
| Procedure Description Testing and food | or presence of interacting medications, sub<br>Is in urine | stances, supplements |                                 |
| Unit Type Days                         | Req. 1                                                     | Approved Units 0     | Denied Units 0                  |
|                                        |                                                            |                      |                                 |

- 3. To print the Authorization Summary, select "Click to print"
  - a. Note: the Authorization Summary may open on a new tab in your browser

#### **View and Print Determination Letters**

- 1. Click on "Authorization List" on the left-hand menu
- 2. Select the Outpatient icon
- 3. Enter the Member ID and press enter, or click on the magnifying glass to search
- 4. Click on the caret symbol to expand the view
- 5. Click on "View Letter"

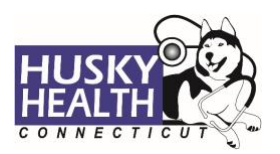

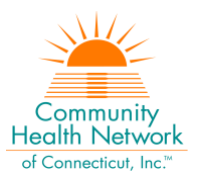

| Ξ   | Authorization List                                                                                                    |                        |                       |                                        |           |                         |                         |
|-----|----------------------------------------------------------------------------------------------------|------------------------|-----------------------|----------------------------------------|-----------|-------------------------|-------------------------|
|     | inpatient 🖁 👸 Outpatient                                                                                                    |                        |                       | 551226234                              | Q         | 📫 Filters 🗜 Download Re | esults D Choose Columns |
|     | Authorization ID Created Date Member Name #                                                                                        | Plan Type              | Admission Date        | Туре                                   | Status    | Facility                | Service Provider        |
| الم | O414TE2WI Apr 14, 2022 Dejuan Waller                                                                                               | ASO- Medicaid          | Apr 14, 2022          | InPatient-Emergency<br>Hospitalization | y Pending | FACILITY DEFAULT        | PROVIDER DEFAULT        |
| ê,  | Auth Details           Primary Diagnosis         SEVERE SEPSIS WITHOUT SEPTIC SHOCK           Notification Date         04/14/2022 | Referred By Provider N | ame N/A               |                                        |           |                         |                         |
|     | Decision Date N/A<br>Member ID : H551226234 , Medicaid No :<br>551226234                                                           |                        |                       |                                        |           |                         |                         |
|     | 🖶 View & Print Auth 🔋 View Notes 📔 View Docs                                                                                       | 📔 View Letter 🛛 🔤 🛛    | /iew Guidelines 🖹 Vie | w Discharge Plan                       |           |                         |                         |
|     | + Discharge Information + Additional Information                                                                                   | tion                   |                       |                                        |           |                         |                         |

6. Click on the link next to Document Name to download or print the letter

| Letters                                                         | 1                             |                               |                                | $(\times)$ |
|-----------------------------------------------------------------|-------------------------------|-------------------------------|--------------------------------|------------|
| Auth Document ID <b>12956</b><br>Description<br>PH_Acute-To HOH | Document Name PH Acute-To HOH | Document Type Letter Document | Created On 04/14/2022 11:11 AM |            |

#### **Attach Additional Information**

After the authorization is submitted, you may add notes and attachments to the authorization request while it is in *pending* status.

- 1. Click on Authorization List
- 2. Select the **Outpatient** icon
- 3. Enter the Member ID, and click on the magnifying glass to search
- 4. Click on the caret symbol to expand the view
- 5. Click on +Additional Information

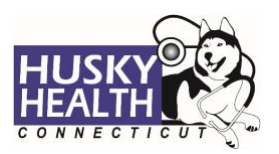

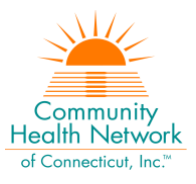

| Image: Authorization List   Image: Authorization List   Image: Auth                                                                                                    | E                  | Authorization List                                                                                                    |
|----------------------------------------------------------------------------------------------------|--------------------|----------------------------------------------------------------------------------------------------|
| Messages Authorization Created Date     Authorization List     Authorization List     Authoriza                                                                                                    | Home               | 📠 Inpatient 🖁 Outpatient                                                                                                    |
| Authorization List     Appeal List     oraft     Authorization List     Primary Diagnosis     DM DUE TO UNDERLYING CONDITION W/HYPEROSMOLARITY     Referred By Provider Name        Referred By Provider Name        Primary Diagnosis   DM DUE TO UNDERLYING CONDITION W/HYPEROSMOLARITY                       Notification Date   0/201                        Primary Diagnosis   DM DUE TO UNDERLYING CONDITION W/HYPEROSMOLARITY   Notification Date   0/201   Primary Diagnosis   DM DUE TO UNDERLYING CONDITION W/HYPEROSMOLARITY   Referred By Provider Name   PROVIDER DEFAULT                                                                                                    | Messages           | Authorization Created Date 💿 Clear All                                                                                                    |
| Appeal List       Image: Constraint of the second second sec | Authorization List | Authorization ID Created Date Member Name Plan Type Procedure Date Type Status Facility Service Provider #                                                                                                    |
| Auth Details         Primary Diagnosis DM DUE TO UNDERLYING CONDITION W/HYPEROSMOLARITY       Referred By Provider Name       PROVIDER DEFAULT         Notification Date       03/01/2022         Decision Date       N/A         Member ID: H551882076, Medicaid No :         551882076         Image: Note with the state of the state of the state                                                                                                    | Appeal List        | O301TX8YV Mar 01, 2022 Karie Gibbs ASO- Medicaid Mar 01, 2022 DME (Durable Pending N/A DME DEFAULT Medical Equip)                                                                                                    |
|                                                                                                    |                    | Auth Details         Primary Diagnosis       DM DUE TO UNDERLYING CONDITION W/HYPEROSMOLARITY       Referred By Provider Name       PROVIDER DEFAULT         Notification Date       93/01/2022         Decision Date       N/A         Member ID: H551882076, Medicaid No :       551882076         View & Print Auth       View Notes       View Docs       View Guidelines       View Discharge Plan |

6. Proceed to enter a note and add attachments (both sections are required)

## 7. Click "Submit"

| Enter Note                                                  |        |               |
|-------------------------------------------------------------|--------|---------------|
| Enter additional notes here<br>Click below to add documents |        |               |
|                                                             |        |               |
|                                                             |        |               |
|                                                             |        |               |
|                                                             |        |               |
|                                                             |        |               |
| Ø Add Attachments                                           |        |               |
|                                                             |        |               |
|                                                             | Submit | <u>Cancel</u> |

#### **Cancel a Pending Authorization Request**

You may cancel/withdraw an authorization when it is in *pending* status only. To make a modification, or to cancel a request with a determination on file, please contact the Prior Authorization unit.

1. Select the link labeled "Request to withdraw a pending Authorization" at the bottom of the Home page

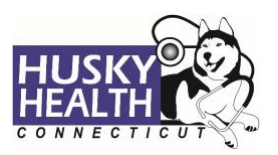

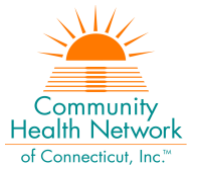

Sequest to withdraw a pending Authorization

- 2. Enter the Authorization ID (reference number) or member ID to search and click on **Find Authorization**
- 3. Click the radio button on the left side to select the authorization
- 4. Check the box to select the service code(s) to be cancelled

| Withdraw Request |              |                                            |                  |                        |            |            |         |
|------------------|--------------|--------------------------------------------|------------------|------------------------|------------|------------|---------|
| D                | Authorizat   | tion ID #0309W51Z5                         |                  |                        |            |            |         |
|                  |              |                                            |                  |                        |            |            |         |
| <b>•</b>         | Service Code | Service Description                        | Unit Type        | <b>Requested Units</b> | Start Date | End Date   | Status  |
| <b>×</b>         | E0601        | CONTINUOUS POSITIVE AIRWAY PRESSURE DEVICE | Rent to Purchase | 1                      | 03/09/2022 | 04/08/2022 | Pending |
|                  |              |                                            |                  |                        |            |            |         |

- 5. Add a note with the reason for cancellation
- 6. Click "Submit"
- 7. To print the details, select the "click to print" link available in the confirmation message

#### **Important Information**

*The following features are <u>not</u> operational in the authorization portal at this time:* 

- Messages
- Extensions
- Appeals
- Peer to Peer Reviews

Please contact the Prior Authorization unit for additional information, modification requests, or questions at **1.800.440.5071**.

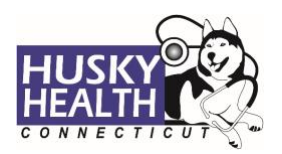

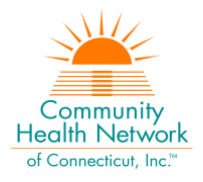

## **Therapy Services - Authorization Request Entry Example**

| * Authorization Type          | * Auth Priority                 |                                                                    |       |
|-------------------------------|---------------------------------|--------------------------------------------------------------------|-------|
| PT Outpatient 🔹               | ReAuthorization •               |                                                                    |       |
| * Referred By Provider Name   |                                 |                                                                    |       |
| Provider Name 🗸 🗸             | PROVIDER DEFAULT                | Q <b>i</b> Referred By Provider Name & Servicing Provider are same |       |
| * Servicing Provider          |                                 |                                                                    |       |
| CMAP ID 🗸                     | FACILITY DEFAULT                | a i                                                                |       |
|                               |                                 |                                                                    |       |
| * Treatment Type              |                                 |                                                                    |       |
| Treatment Only                | *                               |                                                                    |       |
|                               |                                 |                                                                    |       |
| Diagnosis Description         |                                 | Diagnosis Code                                                     |       |
| CERVICALGIA                   |                                 | M54.2 O Primary Diagnosis                                          |       |
|                               |                                 |                                                                    |       |
| * Procedure Description       |                                 | * Procedure Code                                                   |       |
| Physical Therapy-Visit Charge | Q.                              | 0421                                                               |       |
| * From Date * To Da           | ite * Unit Type *               | * Req. * Visits -<br>Frequency/Hours                               |       |
| 03/14/2022   05/07/           | 2022 🗰 Visits 🔻                 | 16 2 per week *                                                    |       |
|                               |                                 |                                                                    |       |
|                               |                                 |                                                                    |       |
|                               |                                 | 🖺 Save as Draft 🛛 Next 🔹 Reset 🖸                                   | ancel |
|                               |                                 |                                                                    |       |
| Providers/Facilities mu       | ust submit medical records with | authorization requests.                                            |       |
| Add Note                      |                                 |                                                                    |       |
| lest note                     |                                 |                                                                    |       |
|                               |                                 |                                                                    |       |
|                               |                                 |                                                                    |       |
|                               |                                 |                                                                    |       |
|                               |                                 |                                                                    |       |
|                               |                                 |                                                                    |       |
|                               |                                 |                                                                    | 11    |
| Add Attachments               |                                 |                                                                    |       |
| Test_doc (2).pdf ×            |                                 |                                                                    |       |
|                               |                                 |                                                                    |       |
|                               |                                 |                                                                    |       |
|                               |                                 |                                                                    |       |
|                               |                                 | Submit <u>Can</u>                                                  | cel   |

Asterisk (\*) denotes a mandatory field

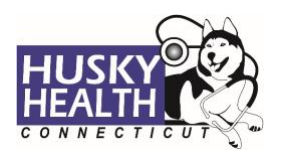

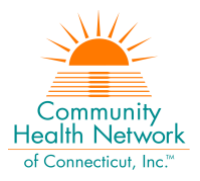

## **Chiropractic Services - Authorization Request Entry Example**

| * Authorization Type * Auth Priority                    |                                                                         |
|---------------------------------------------------------|-------------------------------------------------------------------------|
| Chiropractic Services 🔻 Initial 🔻                       |                                                                         |
| * Referred By Provider Name                             |                                                                         |
| Provider Name   PROVIDER DEFAULT                        | Q i Referred By Provider Name & Servicing Provider are same             |
| * Servicing Provider                                    |                                                                         |
| Provider Name   PROVIDER DEFAULT                        | Q i                                                                     |
|                                                         |                                                                         |
|                                                         |                                                                         |
| * Diagnosis Description                                 | * Diagnosis Code                                                        |
| PANNICULITIS AFFECTING REGIONS OF NECK AND BACK         | M54.0 O Primary Diagnosis                                               |
|                                                         |                                                                         |
| * Procedure Description                                 | Procedure Code     * From Date     * To Date     * Unit Type     * Req. |
| CHIROPRACTIC MANIPULATIVE TX SPINAL 1-2 REGIONS         | 98940 03/14/2022  03/14/2022  Visits  1 Primary Procedure               |
|                                                         |                                                                         |
|                                                         | Save as Draft Next Reset Cancel                                         |
|                                                         |                                                                         |
| Providers/Facilities must submit medical records with a | authorization requests.                                                 |
| Add Note                                                |                                                                         |
| Test note                                               |                                                                         |
|                                                         |                                                                         |
|                                                         |                                                                         |
|                                                         |                                                                         |
|                                                         |                                                                         |
|                                                         |                                                                         |
| -                                                       |                                                                         |
| Add Attachments                                         |                                                                         |
| lest_doc (2).por ×                                      |                                                                         |
|                                                         |                                                                         |
|                                                         |                                                                         |
|                                                         | Submit <u>Cancel</u>                                                    |

Asterisk (\*) denotes a mandatory field